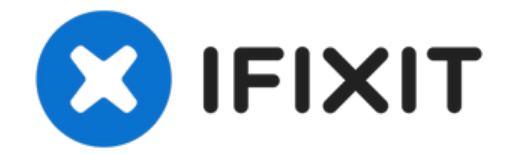

# iPhone 7 스크린 교체

iPhone 7 스크린 교체 방법에 대해 알아 보세요. 이 안내서는 완전한 스크린 교...

작성자: Evan Noronha

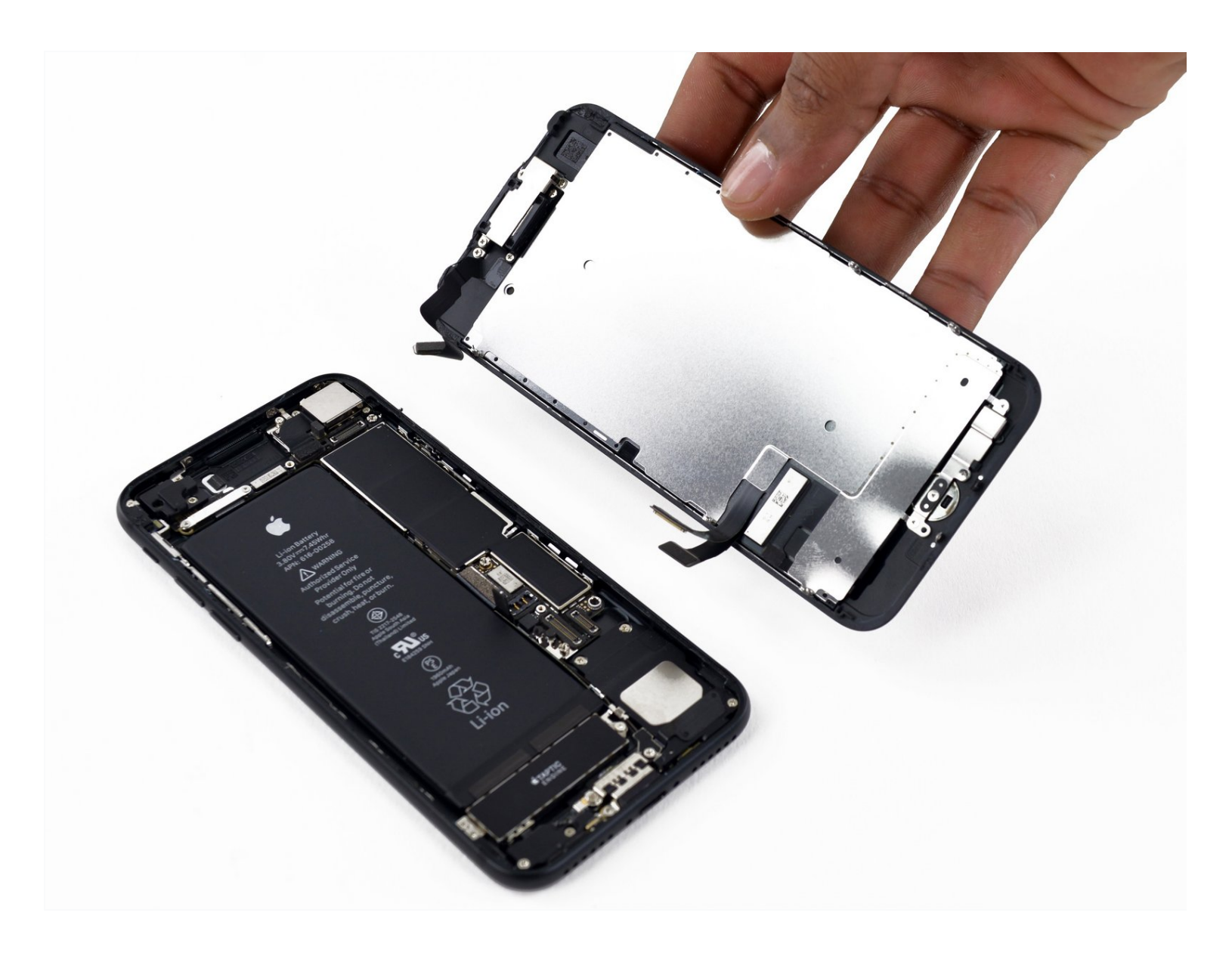

# 소개

iPhone 7 스크린 교체 방법에 대해 알아 보세요. 이 안내서는 완전한 스크린 교체 부품과 함께 사용해 야 합니다.

이 부품은 전면 어셈블리, 이어피스 스피커 및 EMI 실드가 이미 설치되어 있어서 수리가 용이합니다.

Touch ID가 작동하려면 이전 스크린을 분리하고 홈 버튼을 새 스크린으로 옮기기 만하면 됩니다.

[video: https://www.youtube.com/watch?v=WhEIsdG01Lw]

| ∽ 도구:                                                            | 🏠 부품:                                                     |
|------------------------------------------------------------------|-----------------------------------------------------------|
| iFixit Opening Picks (Set of 6) (1)                              | iPhone 7 Screen (1)                                       |
| P2 Pentalobe Screwdriver iPhone (1)                              | iPhone 7 Display Assembly Adhesive (1)                    |
| iOpener (1)<br>Using a heat source will help soften adhesive and | iPhone 7 Front Panel Assembly Cable<br>Bracket (1)        |
| make the repair easier.                                          | iPhone 7/7 Plus Bottom Screws (1)                         |
| Suction Handle (1)                                               | iPhone 7 Rear Camera Connector Bracket (1)                |
| Tri-point Y000 Screwdriver (1)<br>Tweezers (1)                   | NuGlas Tempered Glass Screen Protector for iPhone 7/8 (1) |
| Phillips #000 Screwdriver (1)                                    |                                                           |
|                                                                  |                                                           |

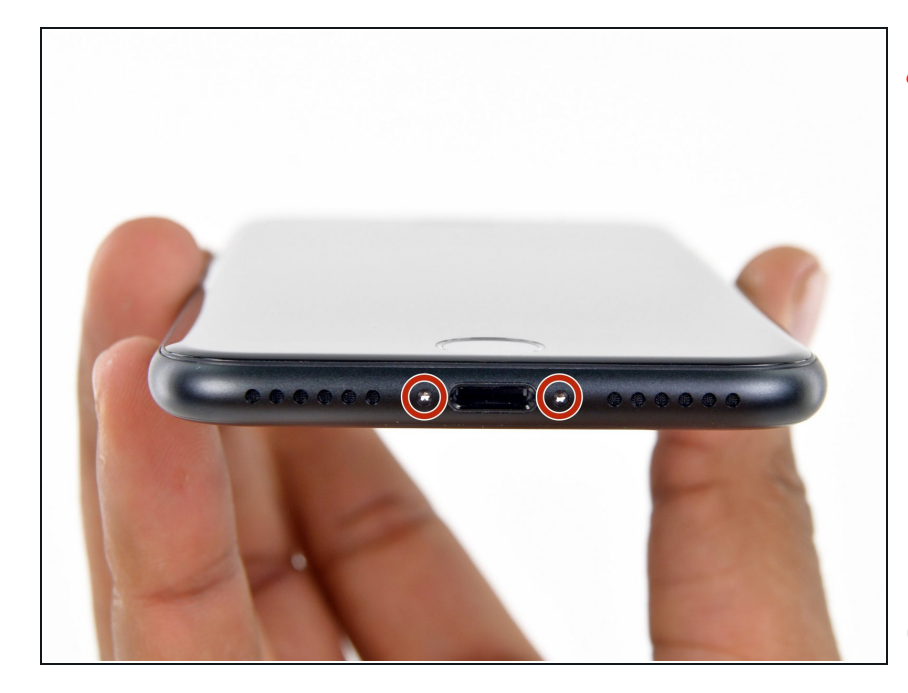

▲ 시작하기 전에 iPhone 배터리를 25% 이하로 방전하세요. 충전된 리 튬-이온 배터리에 실수로 구멍이 생 기면 화재를 일으키거나 폭발할 수 있습니다.

- 분해를 시작하기 전에 iPhone 전원 을 끄세요.
- iPhone 하단 가장자리에 위치한
   3.4mm pentalobe/펜타로브/별나사
   두 개를 빼세요.
- iPhone 디스플레이를 열게되면 방수 씰이 손상됩니다. 이 단계를 수행하 기 전에 <u>교체용 씰</u>을 준비하거나 씰 없이 iPhone을 재조립할 경우 액체 에 노출되지 않도록 주의하세요.

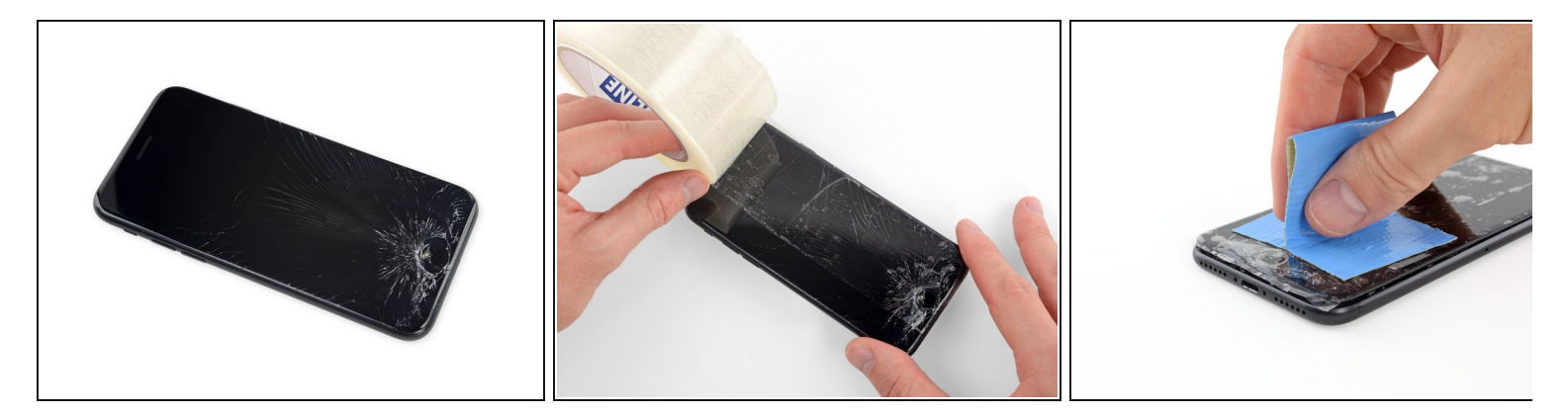

- 디스플레이 유리가 깨진 경우 깨진 유리에 테입을 붙여서 수리 도중 추가 파손을 막고 신체적 상해를 방지하세요.
- 스크린 전체가 덮일 때까지 iPhone 디스플레이 위에 포장 테이프 스트립을 겹쳐 붙이세요.
  - (i) 테이프를 붙이면 유리 파편이 흩어지지 않도록 하여 디스플레이를 들어 올릴 때 구조적 안전 성을 유지합니다.

⚠ 수리 도중에 흔들려 떨어지는 유리 파편으로 부터 눈을 보호하기 위해 보호 안경을 착용하세요.

 유리 파편으로 인해 다음 몇 단계에서 흡입 컵이 붙지않는 경우 강한 테이프를 (예: 강력 접착테 이프) 접어서 손잡이를 만들어 디스플레이를 들어 올리세요.

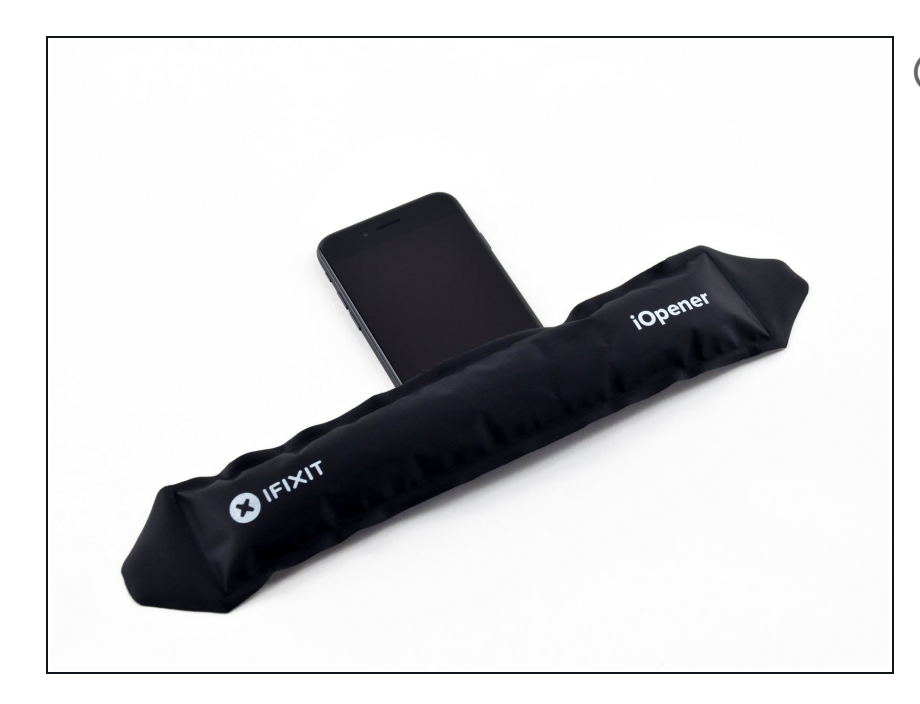

- iPhone 하단 가장자리를 가열하면
   디스플레이를 고정하고 있는 접착제
   가 부드러워져서 보다 쉽게 열 수 있
   습니다.
- 헤어 드라이어 또는 <u>iOpener를 준</u> <u>비</u>하여 iPhone 하단 가장자리를 약 90초 동안 가열하여 밑에 있는 접착 제를 부드럽게 합니다.

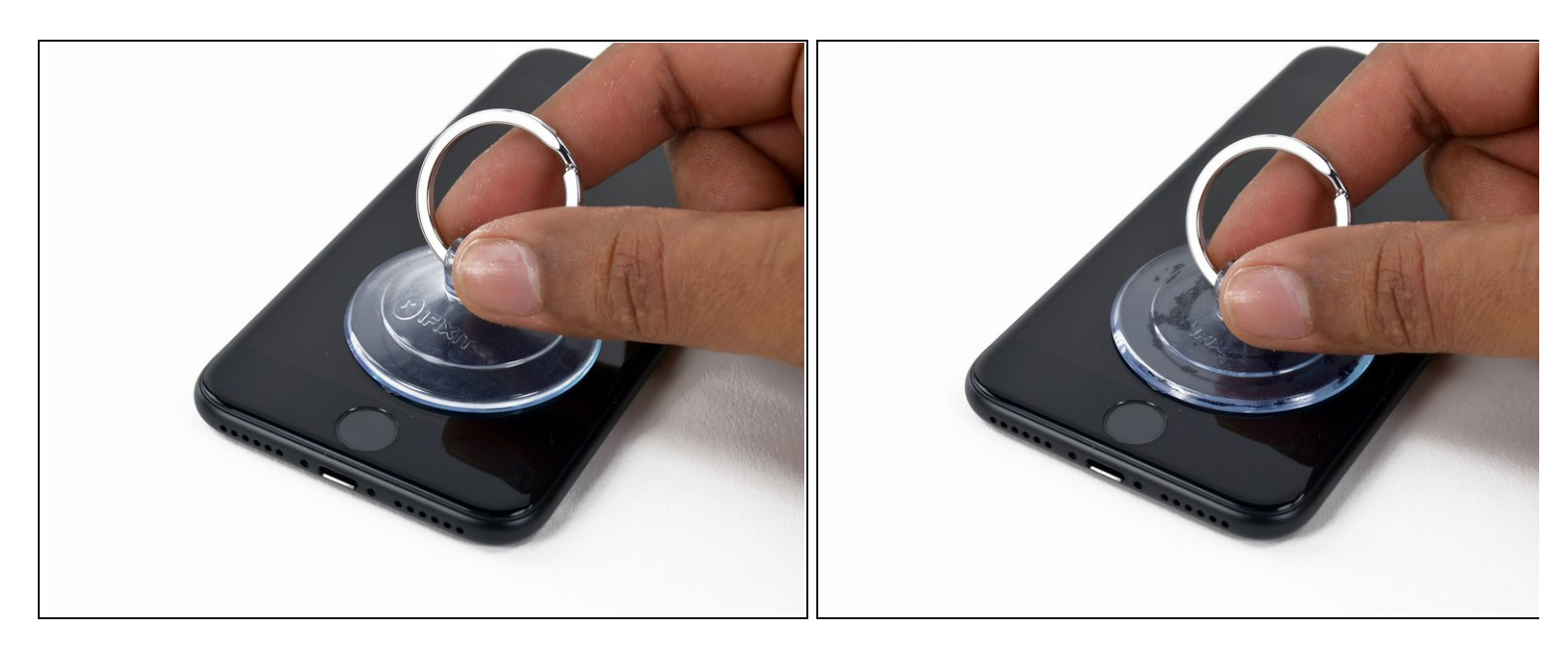

● 흡입 컵을 전면 패널 하단, 홈 버튼 바로 위에 붙이세요.

- (i) 흡입 컵이 홈 버튼과 겹치지 않도록 하세요. 겹치는 경우 흡입 컵과 전면 유리 사이에 씰이 형 성되지 않습니다.
- i) 디스플레이가 심하게 깨진 경우 <u>투명 포장 테이프를 붙이면</u> 흡입 컵을 부착할 수 있습니다.
   대안으로, 흡입 컵 대신에 매우 강한 테이프를 사용할 수 있습니다. 다른 모든 방법이 실패하
   면 초강력 접착제를 사용하여 흡입 컵을 깨진 스크린에 붙일 수 있습니다.

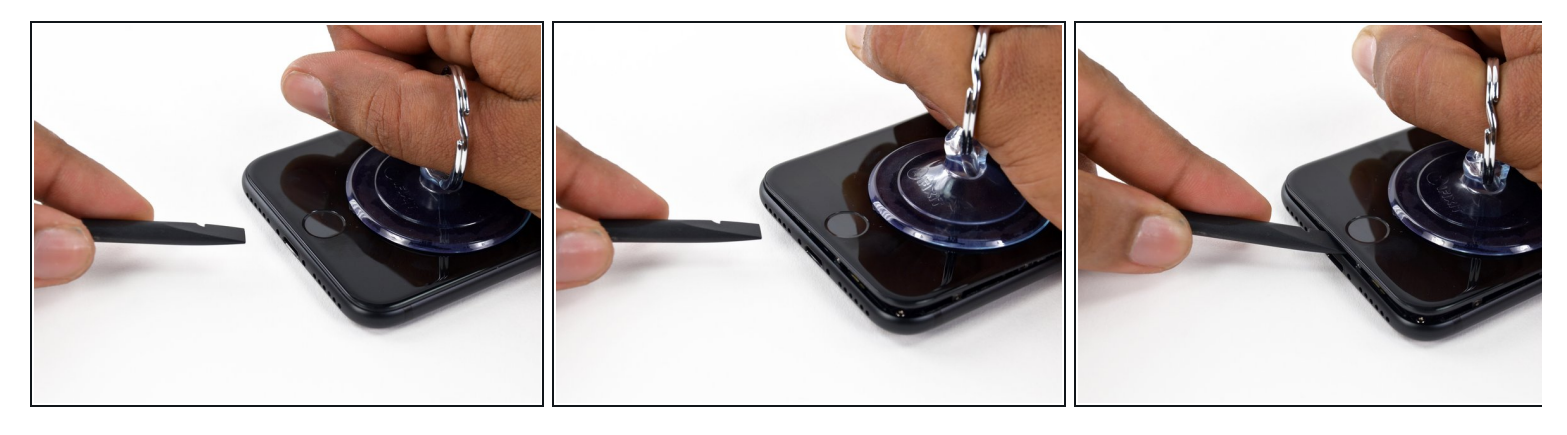

- 흡입 컵을 위로 당겨 전면 패널과 후면 케이스 사이에 약간의 틈을 만드세요.
- 틈 사이로 spudger/스퍼저를 삽입하세요.
  - (i) 디스플레이를 제자리에 고정하는 방수 접착제는 매우 강력합니다; 이 초기 틈을 만들려면 상 당한 힘이 들어갑니다. 틈을 여는 것이 어려우면 spudger/스퍼저를 넣을 수 있는 틈이 생길 때까지 스크린을 위아래로 부드럽게 들었다 놨다하여 접착제를 약하게 만들어 주세요.

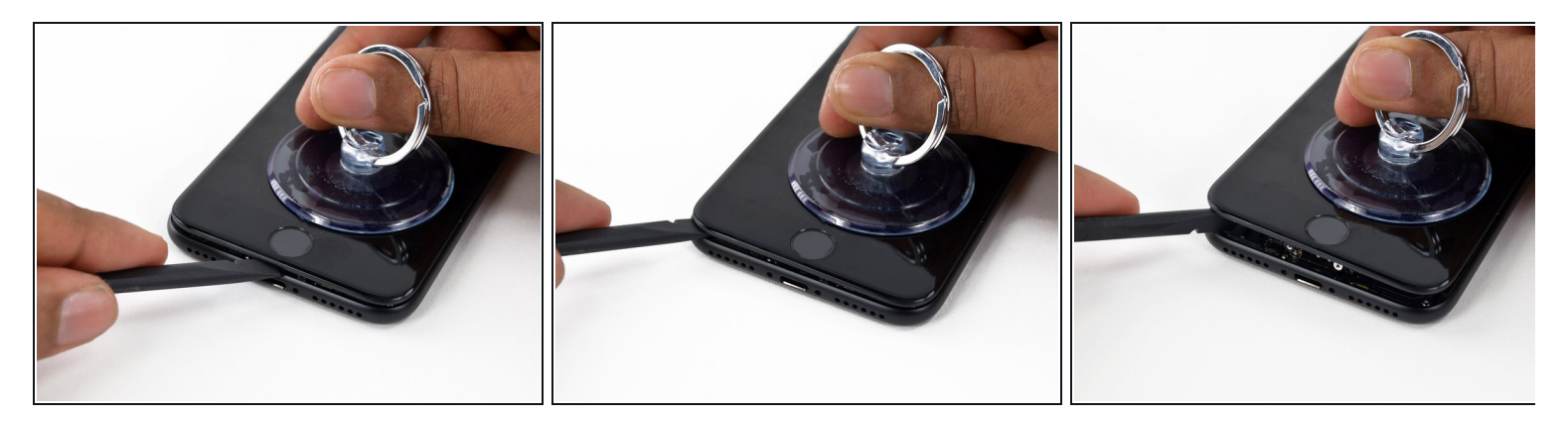

- Spudger/스퍼저를 iPhone 왼편 하단 가장자리를 따라 움직이세요.
- Spudger/스퍼저를 비틀어 디스플레이와 후면 케이스 사이 틈을 넓혀 주세요.

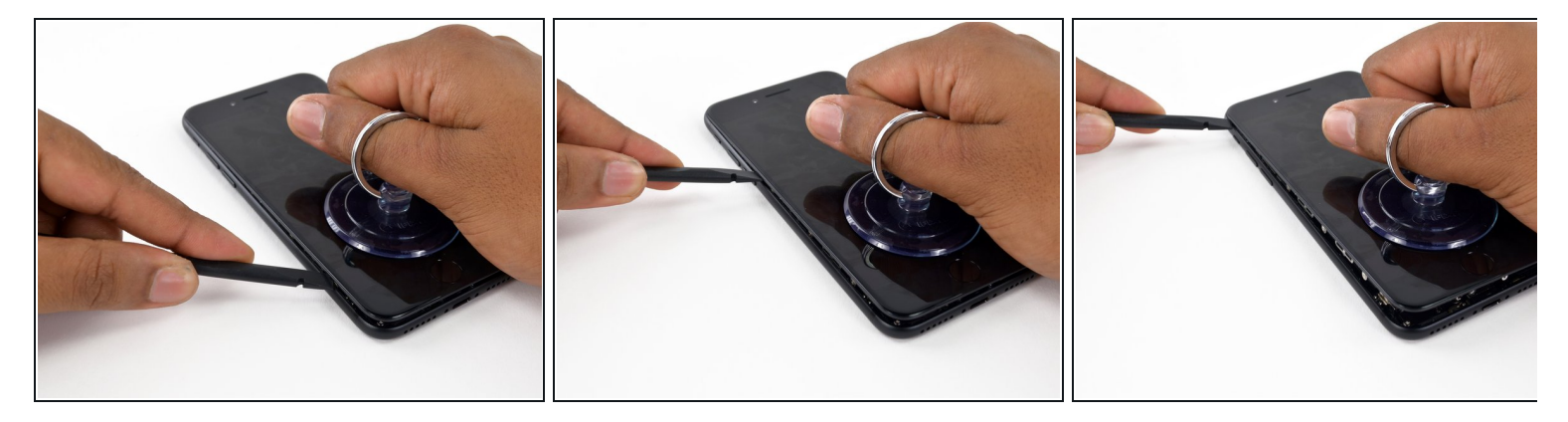

 Spudger/스퍼저를 iPhone 왼편 하단 가장자리에서 가장자리를 따라 위로 밀어 음량 조절 버튼 과 무음 스위치쪽으로 이동하세요.

⚠️ 휴대폰 상단 가장자리를 비집지 마세요. 디스플레이를 고정하는 플라스틱 클립이 손상될 수 있 습니다.

#### 단계 8

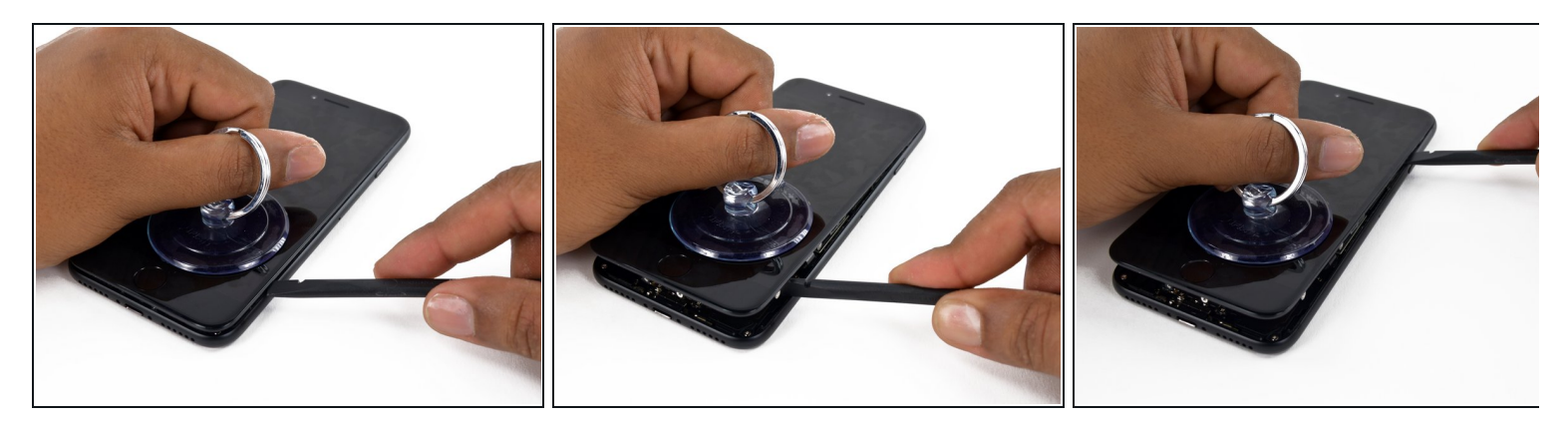

- Spudger/스퍼저의 평평한 가장자리를 기기 오른편 하단에 삽입하세요.
- Spudger/스퍼저를 비틀어 디스플레이 어셈블리와 후면 케이스 사이의 간격을 넓히세요.
- Spudger/스퍼저의 평평한 끝을 휴대폰 오른편을 따라 위로 밀어 디스플레이를 제자리에 고정 하는 접착제를 분리하세요.

⚠ 오른편 가장자리를 따라 위치한 연약한 리본 케이블을 손상하지 않도록 spudger/스퍼저를 접착 제보다 더 많이 삽입하지 마세요.

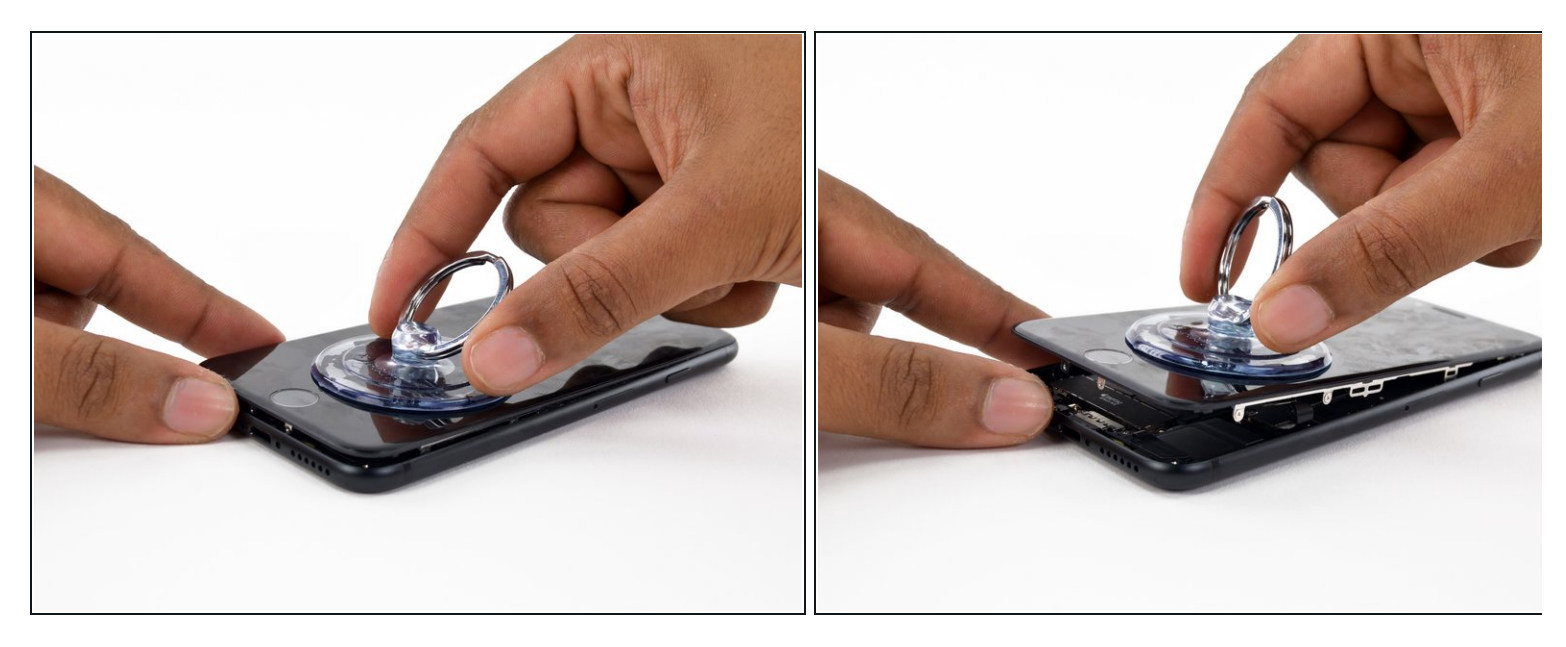

● 흡입 컵을 위로 당겨 디스플레이를 들어 올려 iPhone을 여세요.

⚠️ 디스플레이를 10º 이상 올리지 마세요. 디스플레이와 로직 보드를 연결하는 리본 케이블이 기 기의 오른편 가장자리에 위치하고 있습니다.

# 단계 10

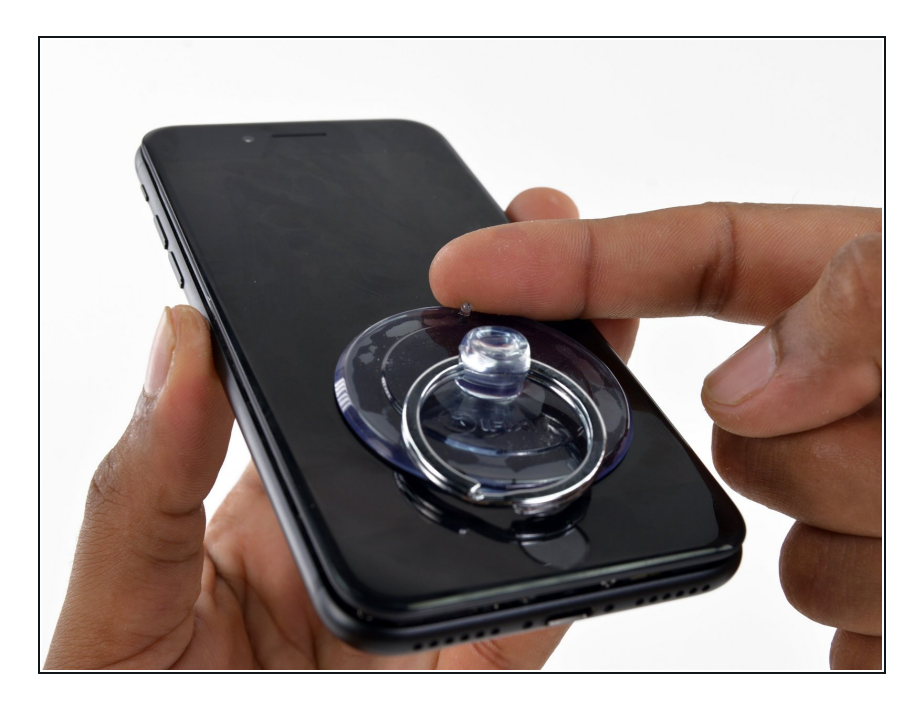

 흡입 컵의 작은 손잡이를 당겨 전면 패널에서 분리하세요.

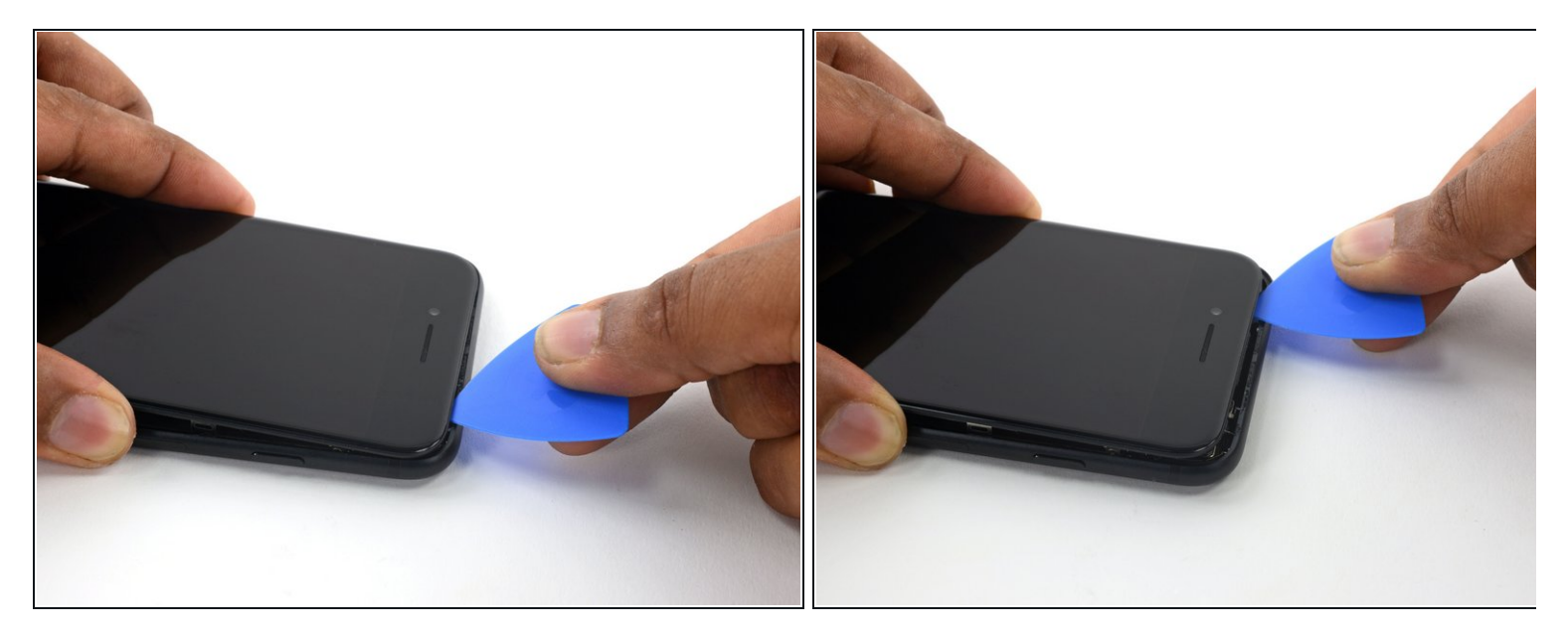

● 여는 픽을, 후면 케이스와 전면 패널 사이, iPhone 상단 가장자리를 따라 밀어서 스크린을 제자 리에 고정하는 마지막 남은 접착제를 분리하세요.

⚠ 휴대폰 상단 모서리의 플라스틱 클립을 손상하지 않도록 주의하세요.

## 단계 12

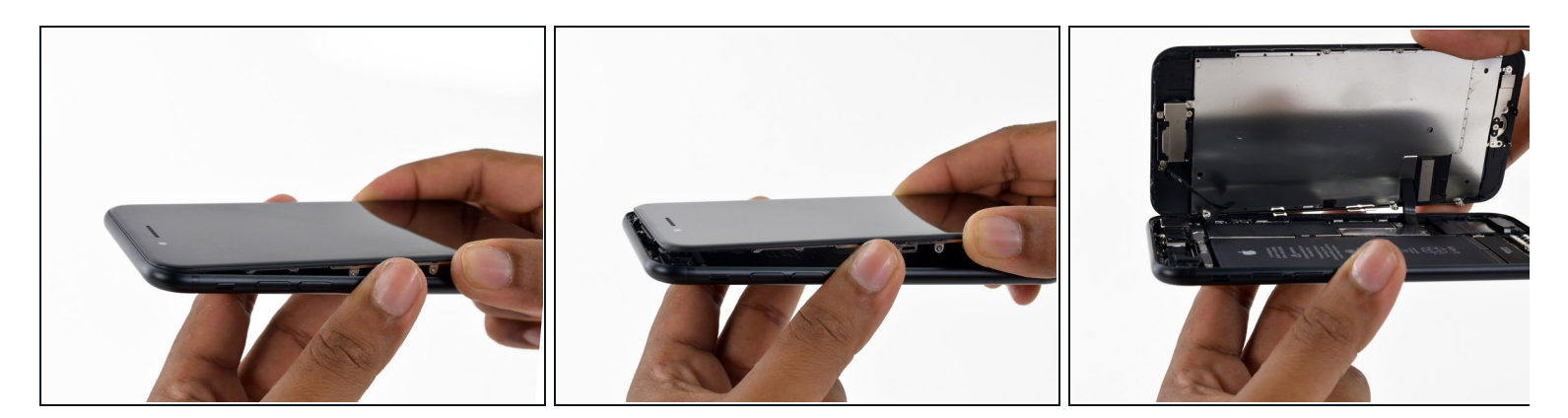

- 휴대폰 상단 모서리에서 디스플레이 어셈블리를 약간 당겨서 후면 케이스에 고정하는 클립을 풀어주세요.
- 책의 뒷 표지를 열듯이 디스플레이 왼편을 위로 펼쳐서 iPhone을 열어주세요.

♪ 아직 디스플레이를 완전히 분리하지 마세요. 여전히 약한 리본 케이블 여럿이 iPhone 로직 보드에 연결되어 있습니다.

# 단계 13 — 배터리 분리

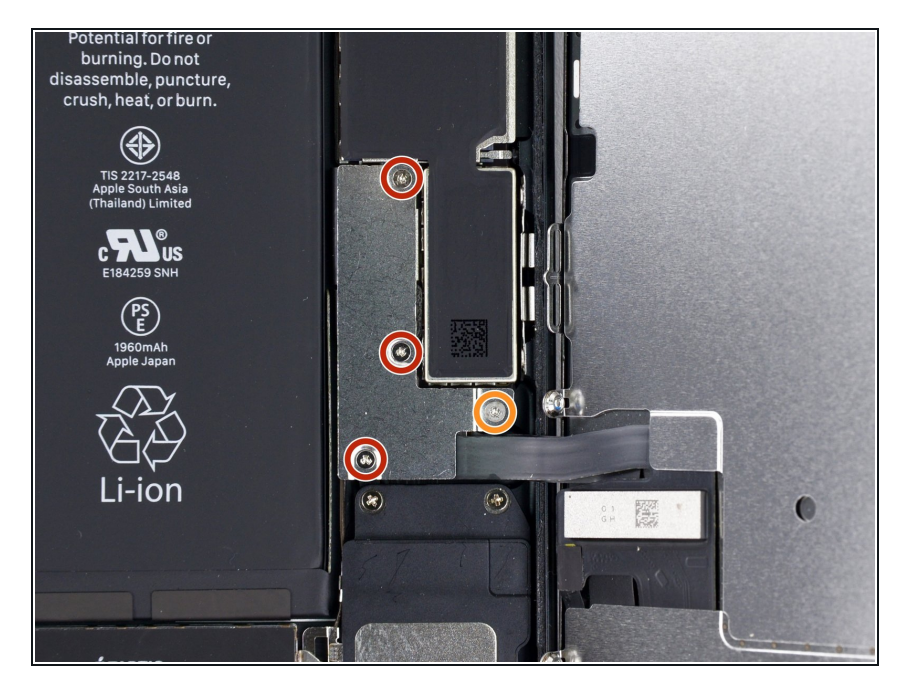

- 하단 디스플레이 케이블 브래킷을 고 정하는 다음 길이의 삼-점 Y000 나사 네 개를 분리하세요:
  - 1.2mm 나사 세 개
  - 2.4mm 나사 한 개
- iPhone의 손상을 피하기 위해 수리 하는 동안 <u>각 나사의 원래 위치를 기</u> <u>억하고</u> 반드시 원래 위치로 정확히 돌려놓으세요.

## 단계 14

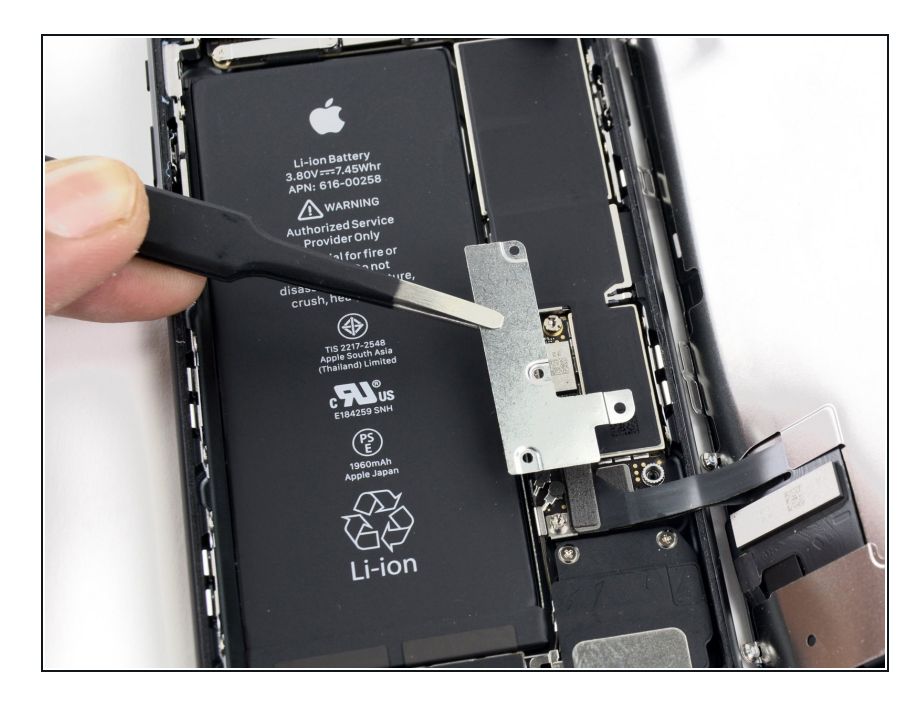

• 하단 커넥터 브래킷을 분리하세요.

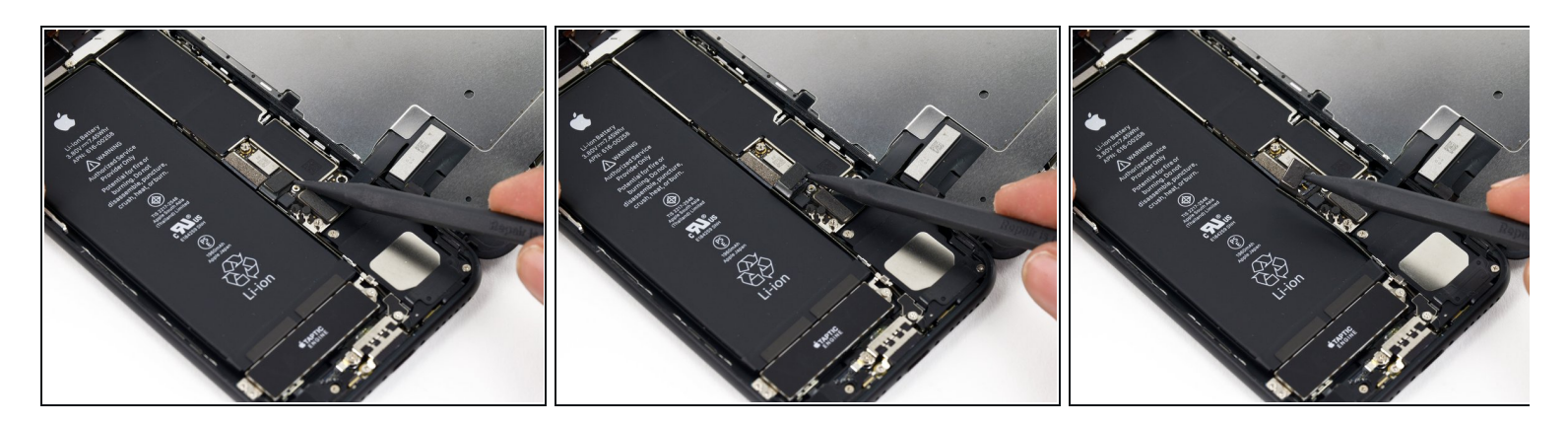

- Spudger/스퍼저 끝을 사용하여 배터리 커넥터를 로직 보드의 커넥터 소켓에서 들어올리세요.

#### 단계 16 — 디스플레이 어셈블리

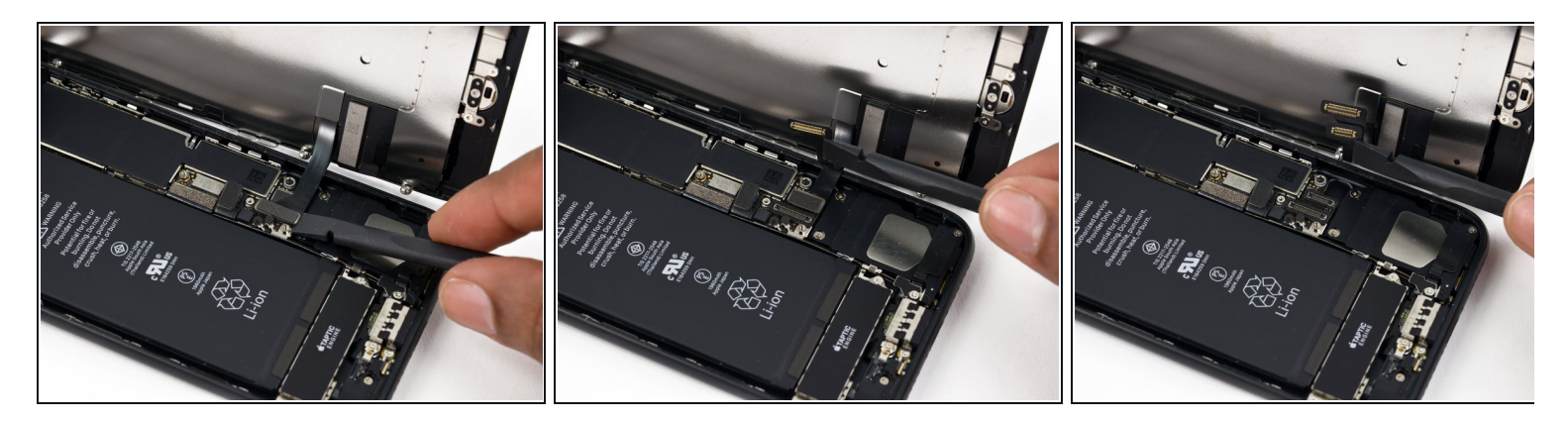

⚠️ 이 단계에서 케이블을 분리하거나 다시 연결하기 전에 배터리가 분리되었는지 확인하세요.

- Spudger/스퍼저 또는 손톱을 사용하여 하단 디스플레이 커넥터 두 개를 로직 보드의 소켓에서 위로 들어올려 분리하세요.
- ✔ 이 케이블을 다시 연결하려면 딱 들어맞을 때까지 한쪽 끝을 눌러주고 반대쪽 끝에도 반복하세 요. 가운데는 누르지 마세요. 만약 커넥터가 조금이라도 잘못 정렬되었다면 커넥터가 구부러져 영구적인 손상을 입을 수 있습니다.
- ☞ 휴대폰을 재조립한 다음 빈 화면, 디스플레이에 흰색 선 또는 터치 반응이 부분적 또는 완전하 지 않은 경우 두 케이블을 모두 분리하고 조심스럽게 다시 연결하여 제대로 장착하였는지 확인 하세요.

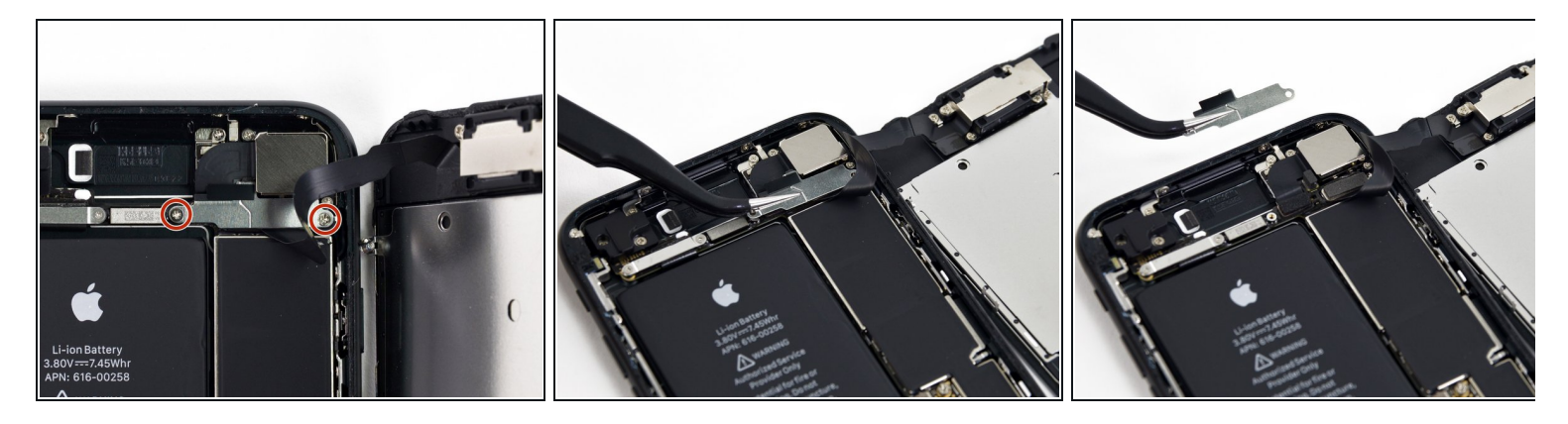

- 전면 패널 센서 어셈블리 커넥터 위로 브래킷을 고정하는 1.3mm Phillips/십자 나사 두 개를 풀 어주세요.
- 브래킷을 분리하세요.

단계 18

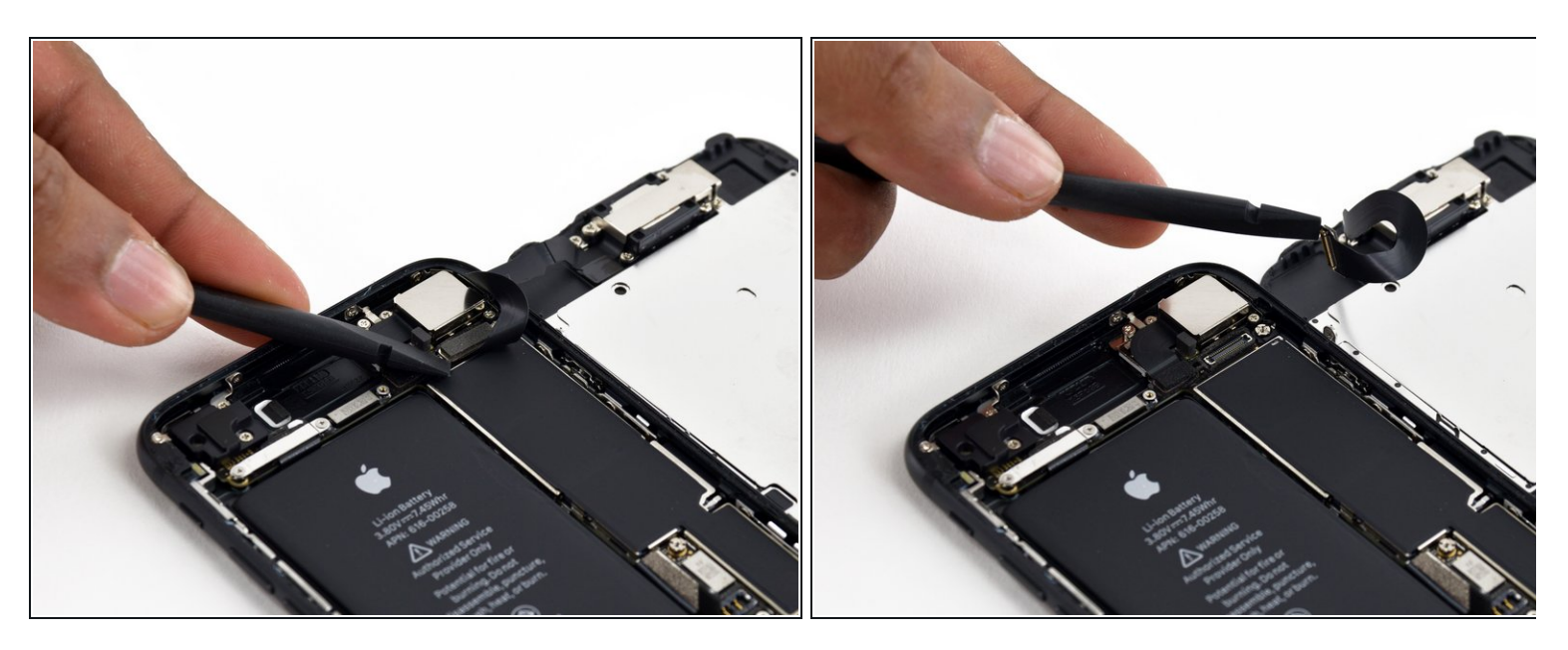

● 로직 보드 소켓에서 전면 패널 센서 어셈블리 커넥터를 분리하세요.

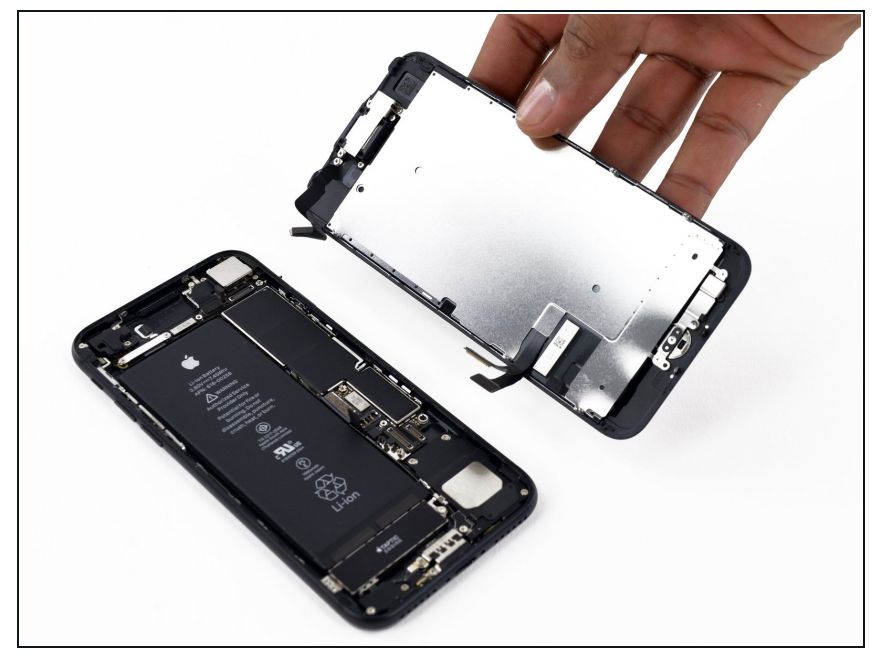

- 디스플레이 어셈블리를 분리하세요.
- ✓ 재조립하는 도중 <u>디스플레이 가장자</u> <u>리 주변의 접착제를 교체하려면</u>여기 에서 일시 중지하세요.

단계 20 — 홈/Touch ID 센서

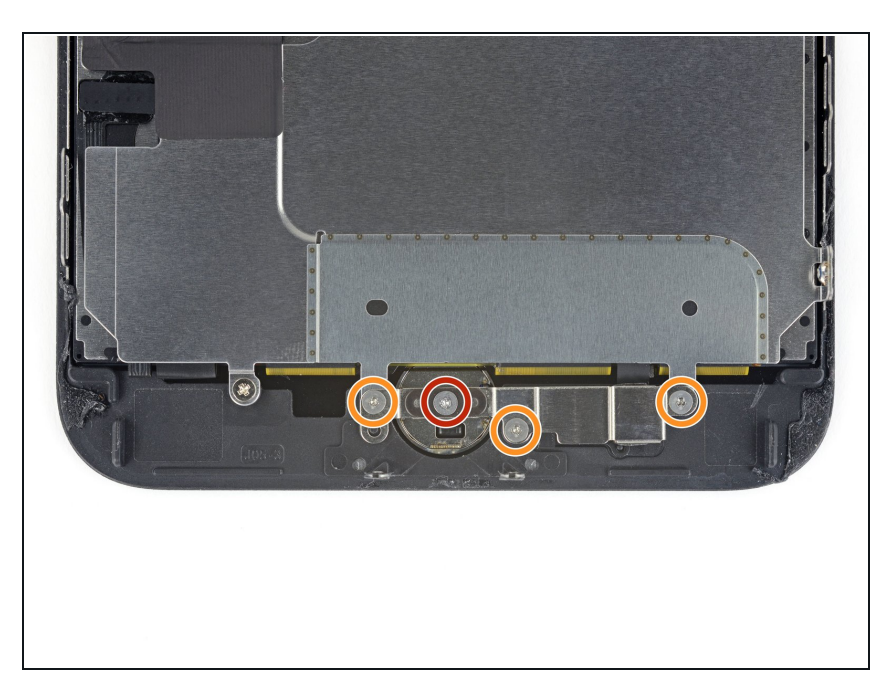

- 홈/Touch ID 센서 위로 브래킷을 고 정하는 Y000 나사 네 개를 풀어주세 요:
  - 1.1mm 나사 한 개
  - 1.3mm 나사 세 개
- 承 재조립할 때 나사를 너무 세게 조이 지 마세요 홈 버튼이 작동하지 않을 수 있습니다.

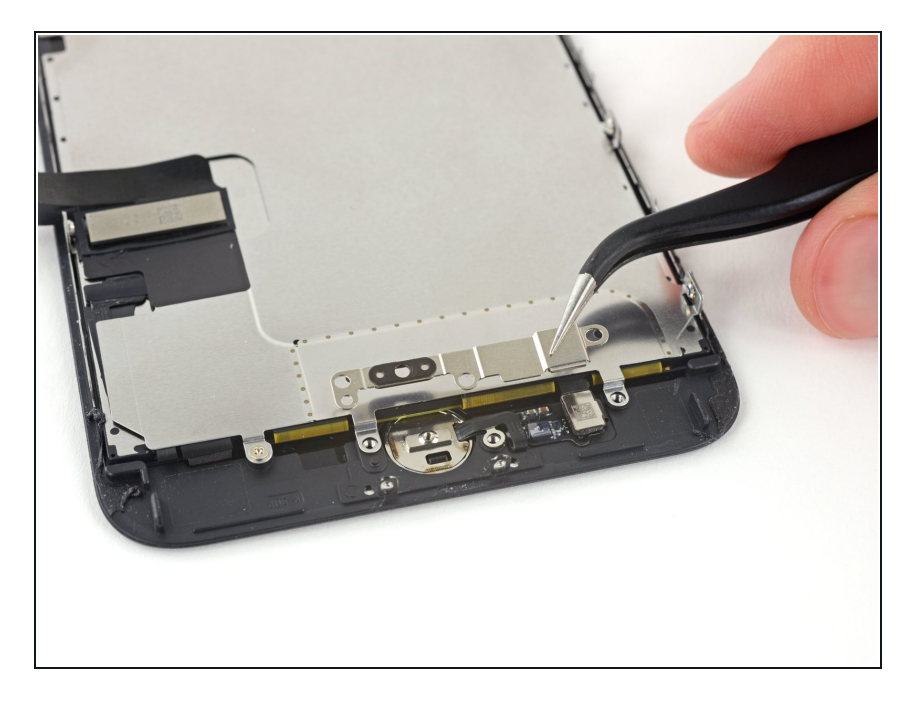

● 홈/Touch ID 센서를 고정하는 브래킷 을 분리하세요.

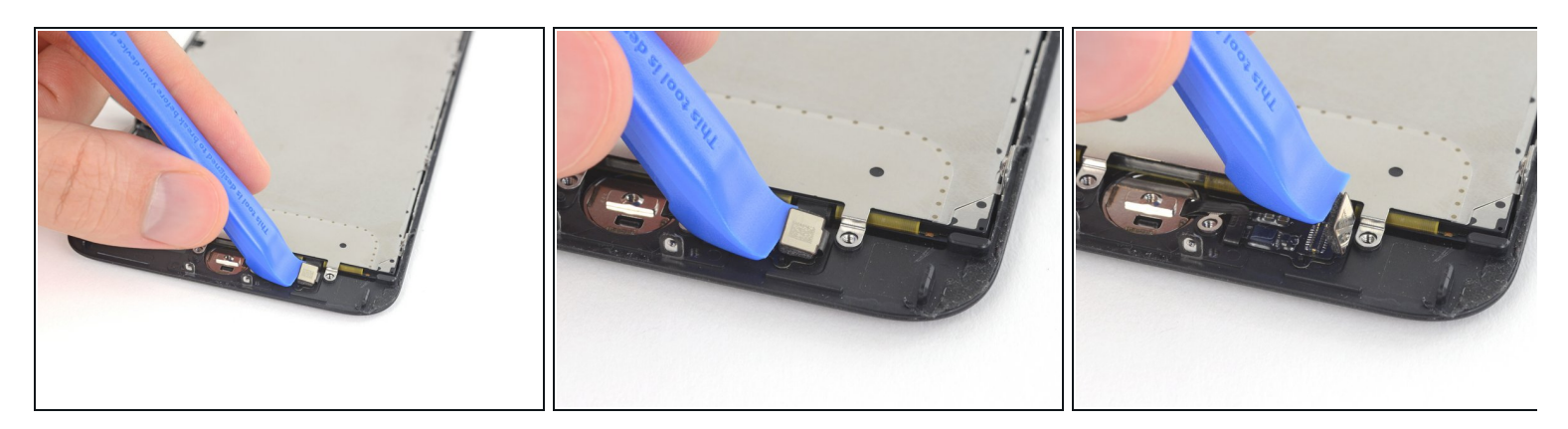

- 홈 버튼 케이블 커넥터 왼쪽 가장자리 밑을 들어 올려 소켓에서 분리하세요.
  - ▲ 커넥터가 분리되지 않고 전체 커넥터가 뒤집히기 시작하면, 커넥터 왼편 가장자리를 들어 올 리는 동시에 <u>spudger/스 퍼저의 평평한 끝으로 커넥터 상단 가장자리의 케이블을 누르세요</u>. 케이블 또는 커넥터를 손상하지 않도록 매우 주의하세요. 그렇지 않으면 센서가 영구적으로 비활성화됩니다.

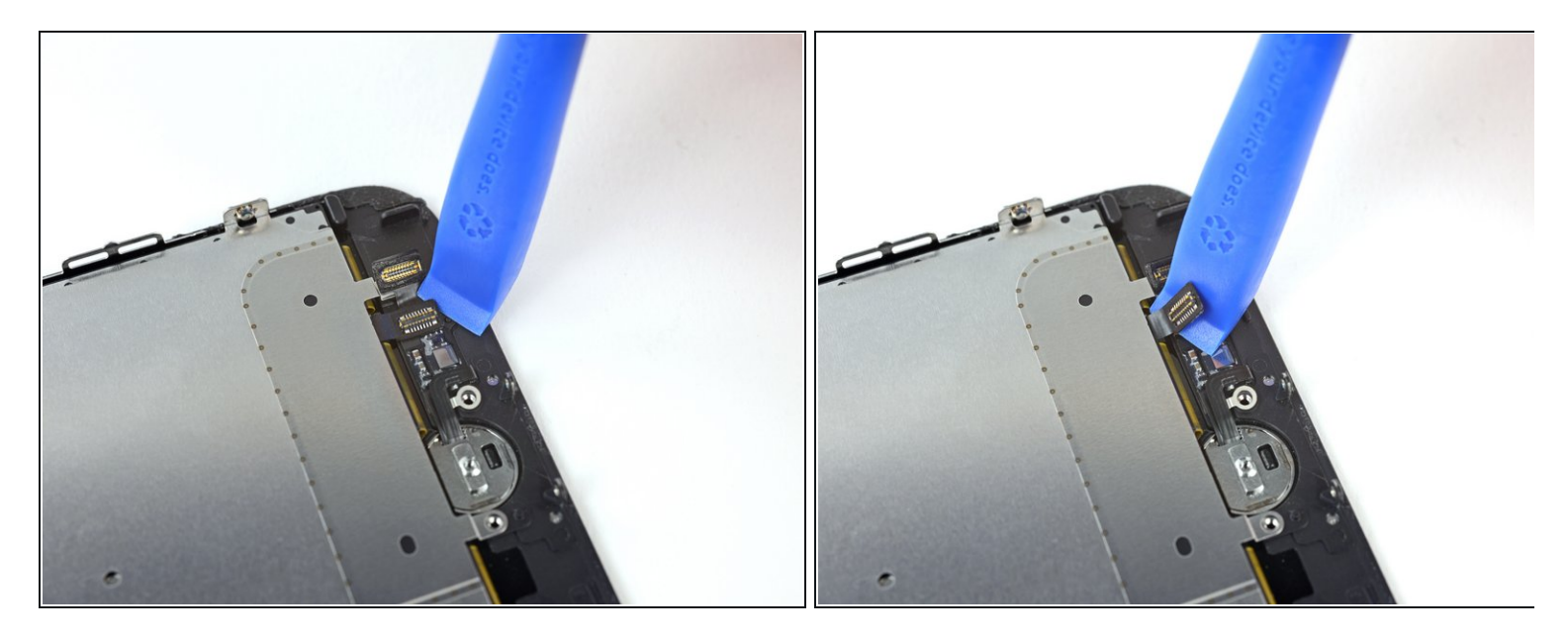

- 밑에 있는 커넥터를 조심히 들어 올려 홈/Touch ID 케이블에서 빼세요.
   ▲ 이 단계에서 iPhone을 쉽게 손상할 수 있습니다. 들어 올릴때 천천히 그리고 조심히 작업하 세요. 만약 Touch ID 하드웨어를 손상하면 Apple에서만 교체할 수 있습니다.
  - 커넥터가 잘 들리지 않으면 헤어 드라이어 또는 iOpener를 사용하여 커넥터를 고정하는 접 착제를 가열하여 부드럽게한 다음 다시 시도하세요.
  - ⚠️ 커넥터는 완전히 분리하지 말고—밑에 있는 홈/Touch ID 센서 케이블을 분리할 수 있을 정도 로 조금만 젖히세요.

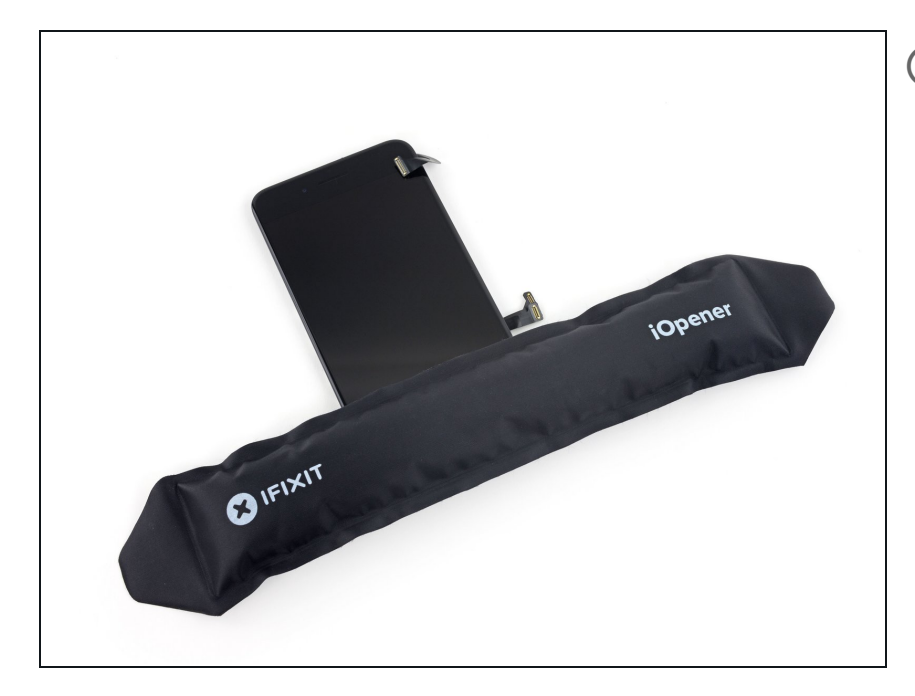

- i 홈/Touch ID 센서 주변을 가열하면 정교한 케이블을 제자리에 고정하는 접착제를 부드럽게 만들어 안전하게 분리할 수 있습니다.
- 디스플레이 어셈블리를 뒤집으세요. 헤어 드라이어를 사용하거나 iOpener를 준비하여 디스플레이 하 단 가장자리를 약 90초 동안 가열하 여 디스플레이 밑의 접착제를 부드럽 게 만드세요.

#### 단계 25

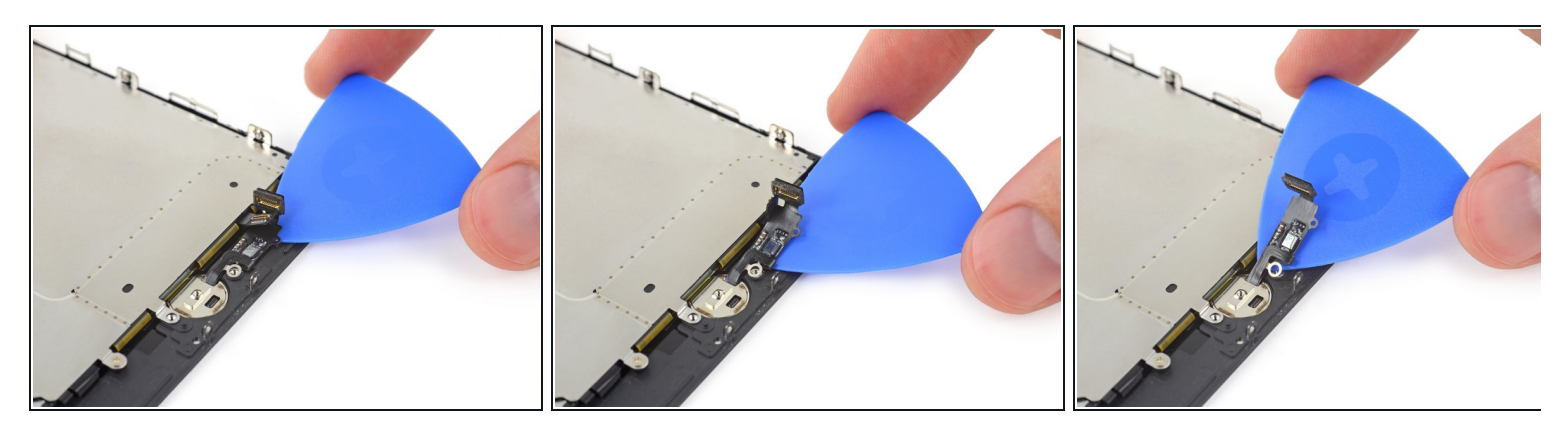

● 여는 픽을 사용하여 홈/Touch ID 센서 케이블을 디스플레이 패널 후면에 고정하는 접착제를 조 심히 분리하세요.

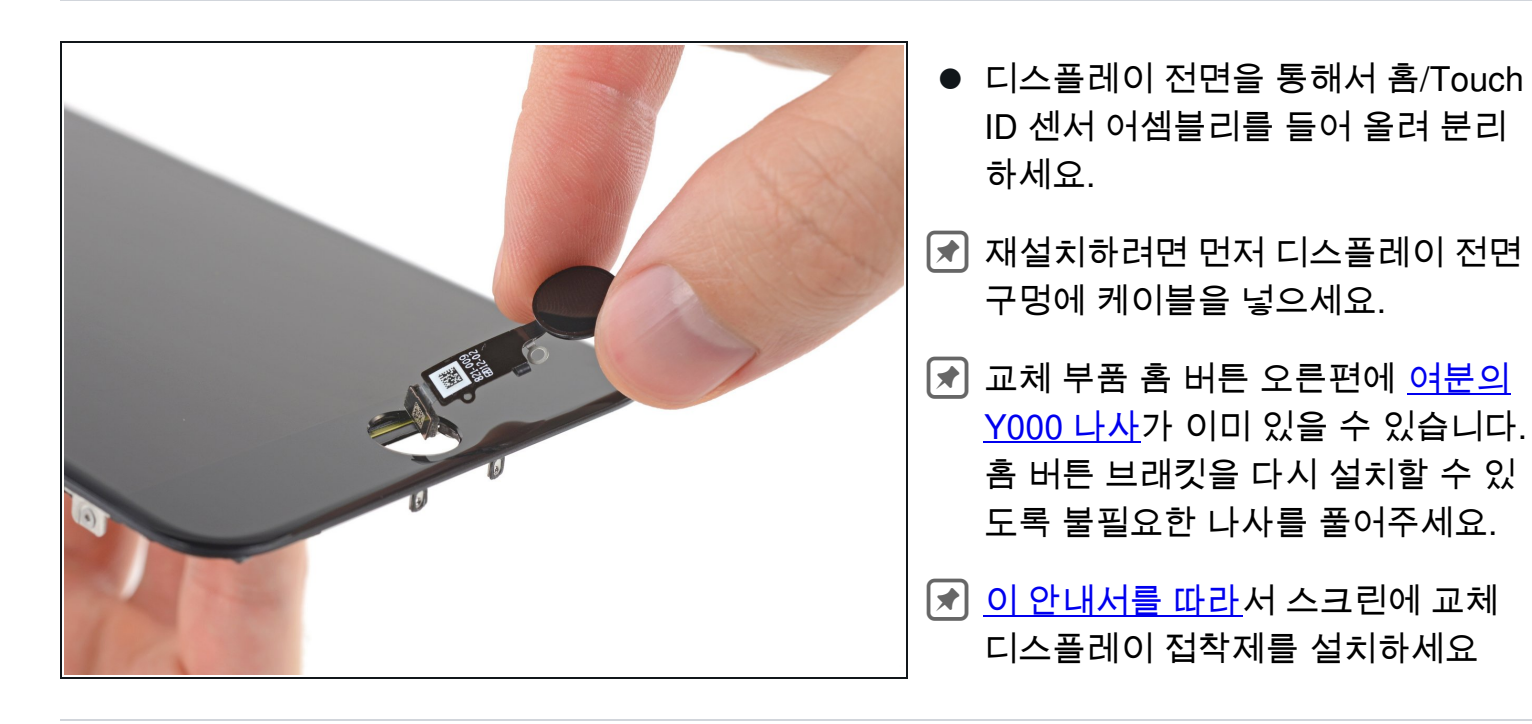

기기를 재조립하려면, <u>디스플레이 접착제를 다시 바르고</u> 이 단계를 역순으로 따르세요.